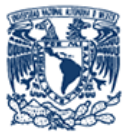

# Manual de Usuario

## Módulo "Registro"

### Sección de Estudiantes

Este módulo permite llevar acabo el registro de estudiantes de la UNAM en el Sistema Integra.

-

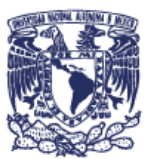

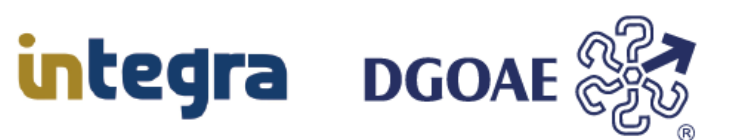

#### Acciones:

- Para registrarse como estudiante, deberá capturar la matrícula UNAM, un correo electrónico, una contraseña y su CURP.
- El sistema verificará que cada uno de estos datos sea correcto.
- El número de cuenta UNAM, se verificará en la DGAE (Dirección General de Administración Escolar) que sea una matrícula válida y cuente con estatus de estudiante vigente (el cual se encuentra inscrito en el ciclo o semestre escolar actual), los estudiantes con estatus vigente y No vigente (que fueron inscritos, tienen número de cuenta UNAM y que actualmente no se encuentran inscritos) son los únicos casos que podrán realizar su registro en el sistema Integra.
- Capturar un correo electrónico, el cual será validado que cuenta con la sintaxis correcta y que no se encuentre registrado en el Sistema Integra.
- Especificar una contraseña, la cual debe ser al menos 6 caracteres, al menos un número, una mayúscula, una minúscula y un carácter especial, esta será verificada por sistema que cuente con la sintaxis requerida.
- Capturar la CURP, la cual será verificada con RENAPO que sea una CURP válida.
- 1. En la pantalla de inicio de sesión, deberá de hacer clic en la opción "Registrarse".

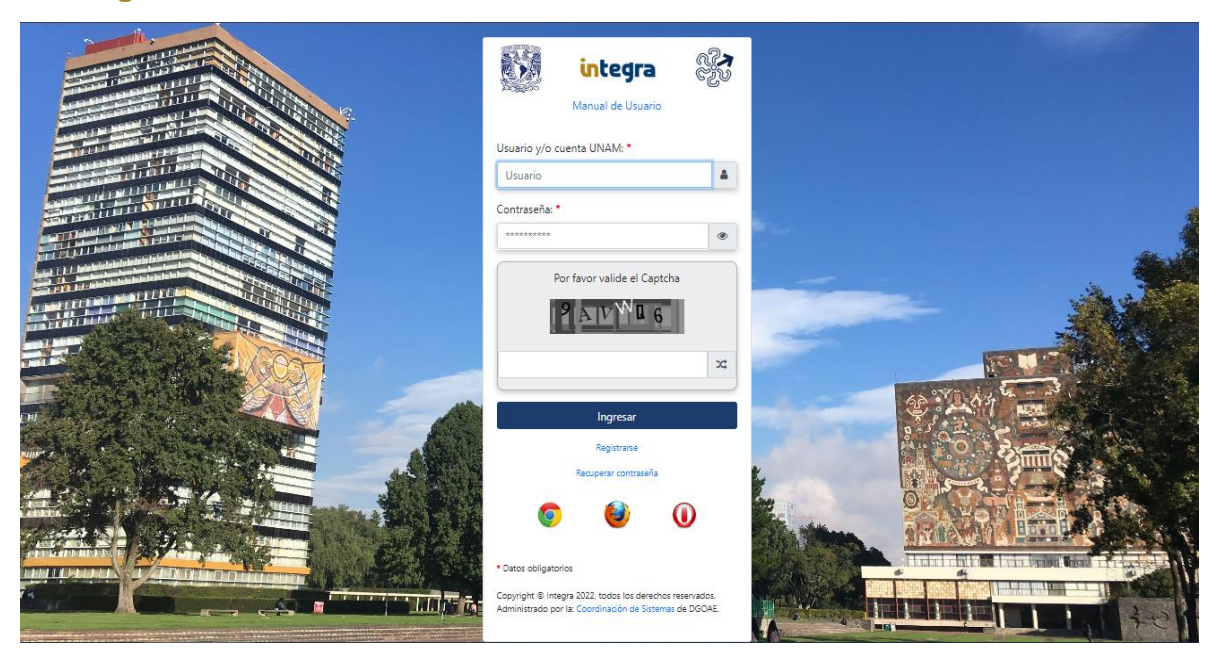

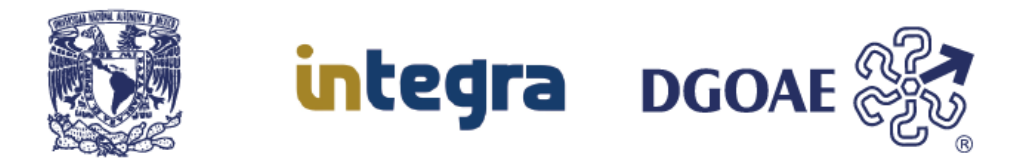

### Registro en el sistema integra.

Para iniciar el registro de estudiantes en el sistema integra, deberá capturar la información solicitada en el formulario de registro, el cual se muestra en la siguiente captura de pantalla.

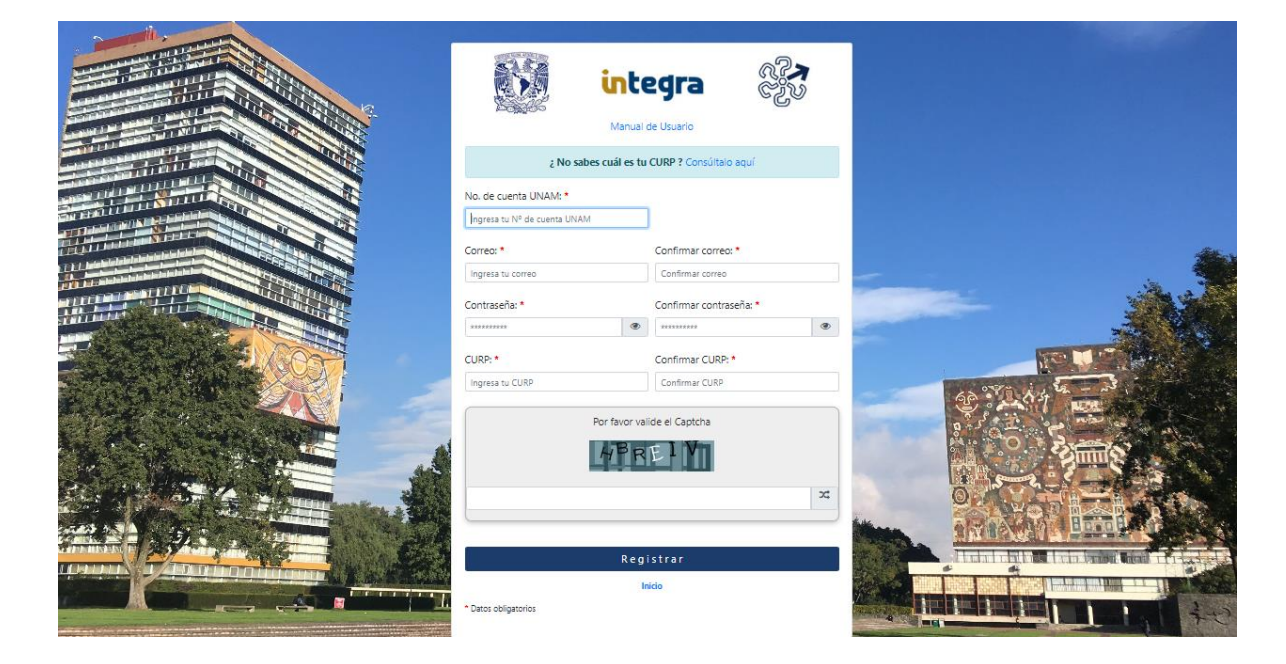

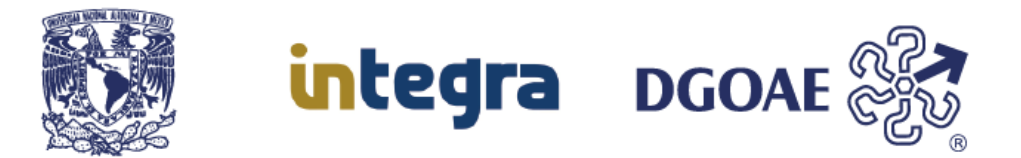

1. En el campo "No. de Cuenta UNAM" deberá de capturar los 9 dígitos de la matrícula UNAM, esta será validada en la DGAE y como requisito para poder realizar este registro deberá contar con el estatus de estudiante vigente o no vigente.

| inte                                                  | egra                    |  |  |  |
|-------------------------------------------------------|-------------------------|--|--|--|
| Manual                                                | de Usuario              |  |  |  |
| ; No sabes cuál es tu                                 | CURP ? Consúltalo aquí  |  |  |  |
| No. de cuenta UNAM: *                                 |                         |  |  |  |
| 08614780                                              | ]                       |  |  |  |
| El No. de cuenta UNAM es inválido<br>favor de revisar |                         |  |  |  |
| Correo: *                                             | Confirmar correo: *     |  |  |  |
| ngresa tu correo                                      | Confirmar correo        |  |  |  |
| Contraseña: *                                         | Confirmar contraseña: * |  |  |  |
| **********                                            | *****                   |  |  |  |
| CURP: *                                               | Confirmar CURP: *       |  |  |  |
| Ingresa tu CURP                                       | Confirmar CURP          |  |  |  |
| Por favor valide el Captcha                           |                         |  |  |  |
| Registrar                                             |                         |  |  |  |

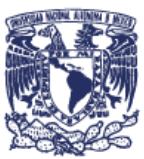

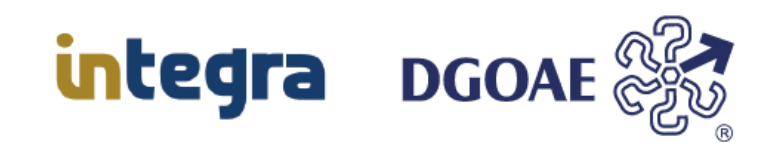

En el caso de que se encuentre incompleto el número de cuenta UNAM, se mostrara el mensaje "No. de Cuenta UNAM es inválido, favor de revisar"

Para el caso de que el número de cuenta no sea un número de cuenta UNAM registrado en DGAE, el sistema mostrara la siguiente imagen con el mensaje "El Alumno no existe".

| inte                  | egra                    |   |  |  |
|-----------------------|-------------------------|---|--|--|
| Manual                | de Usuario              |   |  |  |
| ; No sabes cuál es tu | CURP ? Consúltalo aquí  |   |  |  |
| El Alumn              | o no existe             |   |  |  |
| No. de cuenta UNAM: * |                         |   |  |  |
| 415058999             |                         |   |  |  |
| Correo: *             | Confirmar correo: *     |   |  |  |
| ledeniisant@unam.mz   | ledeniisant@unam.mz     |   |  |  |
| Contraseña: *         | Confirmar contraseña: * |   |  |  |
| •••••                 |                         | ۲ |  |  |
| CURP: *               | Confirmar CURP: *       |   |  |  |
| VAMG881202MDFLGL05    | VAMG881202MDFLGL05      |   |  |  |
| Por favor va          | lide el Captcha         |   |  |  |
| HBREIV                |                         |   |  |  |
| HBREIV X              |                         |   |  |  |
|                       |                         |   |  |  |
| Registrar             |                         |   |  |  |
| ·                     | Inicio                  |   |  |  |

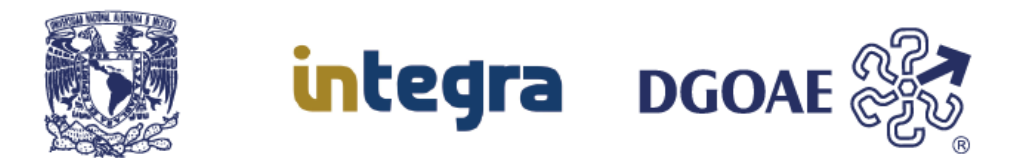

 En el campo "Correo" y "Confirmar Correo", deberá capturar un correo electrónico valido, el Sistema Integra validará que éste cuente con la sintaxis correspondiente, que en ambos campos sean iguales los correos, y que este no se encuentre dado de alta dentro del registro de estudiantes.

El sistema validará que el correo cuente con la sintaxis valida correspondiente de un correo electrónico, en el caso de que no sea correcto se mostrara el mensaje "El correo es inválido favor de revisar", este proceso se realizara al momento de hacer click en el botón Registrar.

| in in                                       | te                                        | egra                    |   |  |  |
|---------------------------------------------|-------------------------------------------|-------------------------|---|--|--|
| Ma                                          | anual (                                   | de Usuario              |   |  |  |
| ¿ No sabes cuál                             | es tu                                     | CURP ? Consúltalo aquí  |   |  |  |
| No. de cuenta UNAM: *                       |                                           |                         |   |  |  |
| 310121312                                   |                                           |                         |   |  |  |
| Correo: *                                   |                                           | Confirmar correo: *     |   |  |  |
| lee/deni@unam.mz                            |                                           | lee/deni@unam.mz        |   |  |  |
| El correo no es inválido favor d<br>revisar | El correo no es inválido favor de revisar |                         |   |  |  |
| Contraseña: *                               |                                           | Confirmar contraseña: * |   |  |  |
|                                             | ۲                                         |                         | ۲ |  |  |
| CURP: *                                     |                                           | Confirmar CURP: *       |   |  |  |
| VAMG881202MDFLGL05                          |                                           | VAMG881202MDFLGL05      |   |  |  |
| Por favor valide el Captcha                 |                                           |                         |   |  |  |
| 4BREIV                                      |                                           |                         |   |  |  |
| HBREIV X                                    |                                           |                         |   |  |  |
|                                             |                                           |                         |   |  |  |
|                                             | Regi                                      | istrar                  |   |  |  |

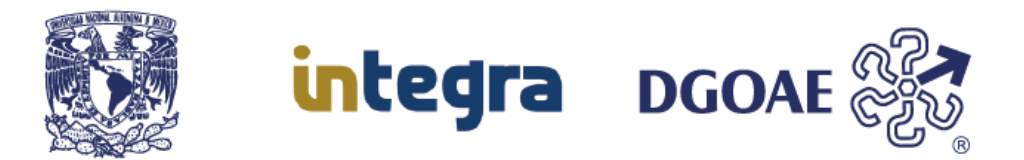

 En el campo "Contraseña" y "Confirmar contraseña", deberá capturar una contraseña que cuente con las siguientes características: ser al menos 6 caracteres, al menos un número, una mayúscula, una minúscula y un carácter especial y que en ambos campos sean iguales las contraseñas.

| integra                                                                                                    |                           |                        |   |  |  |  |
|----------------------------------------------------------------------------------------------------|---------------------------|------------------------|---|--|--|--|
| Manu                                                                                                    | al c                      | de Usuario             |   |  |  |  |
| ; No sabes cuál es                                                                                                    | tu                        | CURP ? Consúltalo aquí |   |  |  |  |
| No. de cuenta UNAM: *                                                                                                    |                           |                        |   |  |  |  |
| 310121312                                                                                                    |                           |                        |   |  |  |  |
| Correo: *                                                                                                    |                           | Confirmar correo: *    |   |  |  |  |
| leedeniisant@unam.mx                                                                                                    |                           | leedeniisant@unam.mx   |   |  |  |  |
| Contraseña: * Confirmar contraseña: *                                                                                        |                           |                        |   |  |  |  |
|                                                                                                    | Ð                         |                        | ۲ |  |  |  |
| Contraseña incorrecta, mínimo 6<br>caracteres, al menos un número,<br>una mayúscula, una minúscula y un<br>caracter especial |                           |                        |   |  |  |  |
| CURP: *                                                                                                    | CURP: * Confirmar CURP: * |                        |   |  |  |  |
| VAMG881202MDFLGL05                                                                                                    |                           | VAMG881202MDFLGL05     |   |  |  |  |
| Por favor valide el Captcha                                                                                                  |                           |                        |   |  |  |  |
| НВ                                                                                                    | HBREIV X                  |                        |   |  |  |  |

Las contraseñas serán validadas por el sistema y se confirmara que cuente con la sintaxis requerida, verificando que cumpla con las características antes descritas, en caso de no ser así el sistema mostrara el siguiente mensaje "Contraseña incorrecta, mínimo 6 caracteres, al menos un número, una mayúscula, una minúscula, y un carácter especial".

En el lado derecho de contraseña y confirmar contraseña, al hacer click sobre el icono del ojo se mostrara la contraseña para que pueda confirmarla, de igual manera al volver hacer click la contraseña se ocultara.

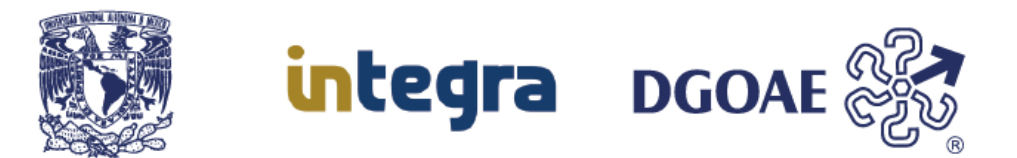

4. En el campo "CURP", deberá capturar una CURP válida, la cual está conformada por 18 caracteres y será verificada por el sistema que cuente con la sintaxis requerida, así mismo, esta se validará en RENAPO.

En el caso de no conocer su CURP, puede consultarla haciendo clic en la opción:

¿No sabes cuál es tu CURP? Consúltalo aquí.

Para el caso de que su CURP no cumpla con la sintaxis de una CURP válida, se mostrara el siguiente mensaje "CURP incorrecta, favor de revisar".

| Mar                                          | <b>te</b><br>nual c | e <b>gra</b><br>Je Usuario | QZN<br>CZV |   |  |
|----------------------------------------------|---------------------|----------------------------|------------|---|--|
| ¿ No sabes cuál es tu CURP ? Consúltalo aquí |                     |                            |            |   |  |
| No. de cuenta UNAM: *<br>310121312           |                     |                            |            |   |  |
| Correo: *<br>leedeniisant@unam.mx            |                     | Confirmar correo: *        |            |   |  |
| Contraseña: *                                | ۲                   | Confirmar contraseña:      | *          | ۲ |  |
| CURP: *                                      |                     | Confirmar CURP: *          |            |   |  |
| SACL930315MDFNR764                           |                     | Confirmar CURP             |            |   |  |
| CURP incorrecta, favor de revisar            |                     |                            |            |   |  |
| Por favo                                     | r vali              | de el Captcha              |            |   |  |

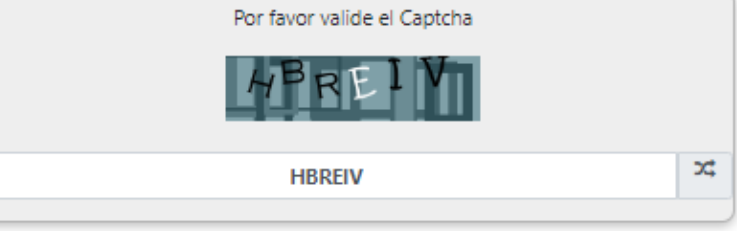

Registrar

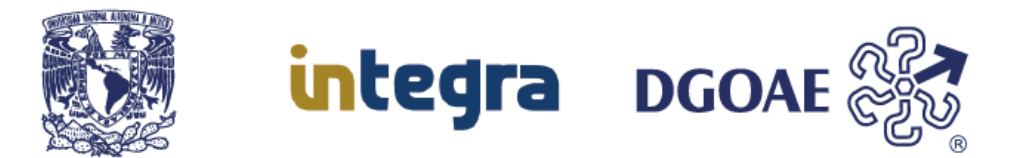

Aun con la validación del formato de la CURP, se verificará que sea una CURP valida en RENAPO, en caso de estar incorrecta o no existir, el sistema mostrara el siguiente mensaje "Al parecer tu CURP no es válida o no se encuentra en el sistema de consulta de CURP en RENAPO".

| Uni<br>Aut | versidad f<br>ónoma de | Aviso imp<br>Al parecer tu<br>en el sistema | CURP no es<br>de consulta | válida o no se encuentra<br>de CURP en <mark>RENAPO.</mark> |                                                                                                    |
|------------|------------------------|---------------------------------------------|---------------------------|-------------------------------------------------------------|----------------------------------------------------------------------------------------------------|
|            |                        | į No sa                                     | Manual<br>Manual          | Cerrar<br>CURP ? Consultaio aquí                            |                                                                                                    |
|            | No. de                 | cuenta UNAM: *                              |                           |                                                             |                                                                                                    |
|            | S10121<br>Correo:      | *                                           |                           | Confirmar correo: *                                         | deltar.                                                                                                    |
|            | ledenis                | an@unam.ms                                  |                           | ledenisan@unam.mr                                           |                                                                                                    |
| ROS        | Contras                | eña: *                                      |                           | Confirmar contraseña: *                                     |                                                                                                    |
| nir vest   |                        |                                             | ۲                         |                                                             |                                                                                                    |
| Service of | CURP: *                |                                             |                           | Confirmar CURP: *                                           | The second second second second second second second second second second second second second second second s                                                                                                    |
|            | SACION                 | ASTEMPENERS .                               |                           | SAC LOSOR ISM DENIRROS                                      | Statistics of the local division in which the local division in which the local division in the local division in the local division |

A lo cual deberá de verificar que la CURP se encuentre capturada correctamente.

5. Al completar los datos requeridos, se validará que el correo, la contraseña y la CURP sea iguales, para poder llevar a cabo el registro del estudiante.

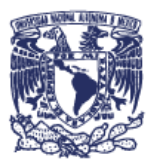

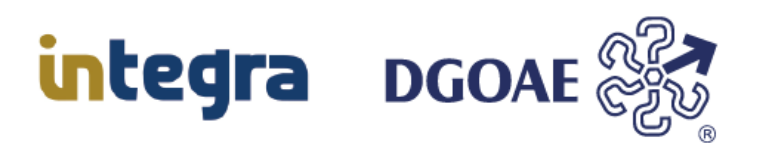

| Aviso importa         | nte     | ,                       |
|-----------------------|---------|-------------------------|
| Error, el Capcha no e | es val  | ido                     |
|                       |         | Cerrar                  |
| No. de cuenta UNAM: * |         |                         |
| 310121312             |         |                         |
| Correo: *             |         | Confirmar correo: *     |
| ledeniisant@unam.mx   |         | ledeniisant@unam.mx     |
| Contraseña: *         |         | Confirmar contraseña: * |
|                       | ۲       |                         |
| CURP: *               |         | Confirmar CURP: *       |
| SACL940315MDFNRT01    |         | SACL940315MDFNRT01      |
| Por fav               | vor val | ide el Captcha          |
| 1                     | MFR8    | A5 🔍                    |
|                       |         |                         |
|                       | Regi    | strar                   |
|                       | In      | icio                    |

6. Verificar el captcha, como se muestra en la imagen anterior, aun con esto existe la posibilidad de que al momento de capturar el captcha, este no se haya escrito correctamente, por lo que deberá de confirmar que lo haya escrito correctamente y no haber confundido un carácter por otro, como se muestra en este caso.

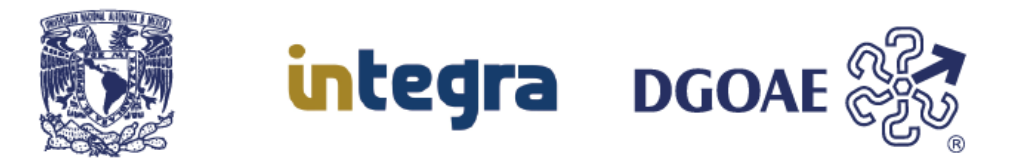

Si todos los datos son correctos, válidos y están verificados, al hacer clic en el botón "Registrar", se llevará a cabo el registro del estudiante en el sistema Integra, desplegando el mensaje "El número de cuenta UNAM se ha registrado con éxito, ya puedes ingresar al sistema con los datos que registraste.".

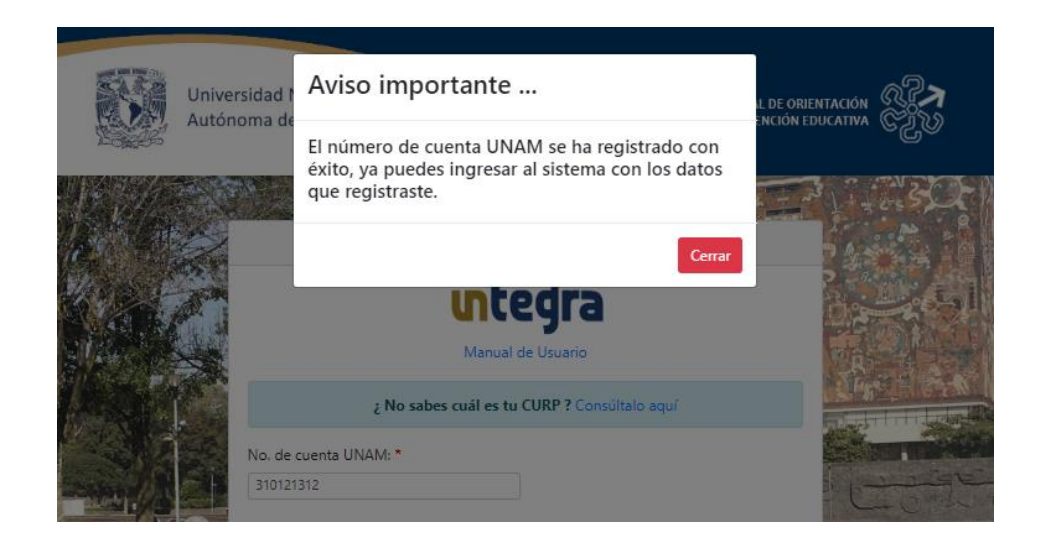

En el caso de que el número de cuenta UNAM que desea registrar, ya se encuentra dado de alta en el Sistema Integra, le será mostrada la pantalla, con el siguiente mensaje "Este no. de cuenta UNAM ya se encuentra registrado en este sistema, por lo que deberás de iniciar sesión".

| Universidad I | Aviso importante                                                                                                |  |
|---------------|----------------------------------------------------------------------------------------------------|--|
| Autonoma de   | Este no. de cuenta UNAM ya se encuentra<br>registrado en este sistema, por lo que deberás de<br>iniciar sesión. |  |
|               | integra                                                                                                    |  |

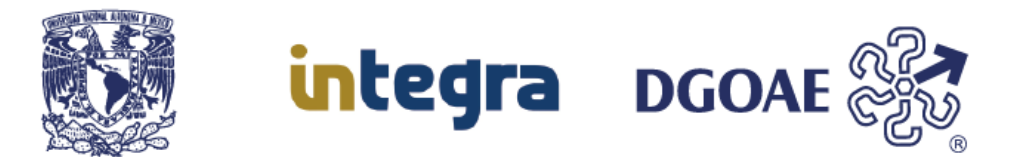

Para el caso de que el correo electrónico que desea registrar, ya se encuentre registrado en el Sistema Integra, le será mostrada la pantalla, con el siguiente mensaje "Este correo electrónico ya se encuentra registrado en este sistema, por lo que deberás de recuperar tu contraseña".

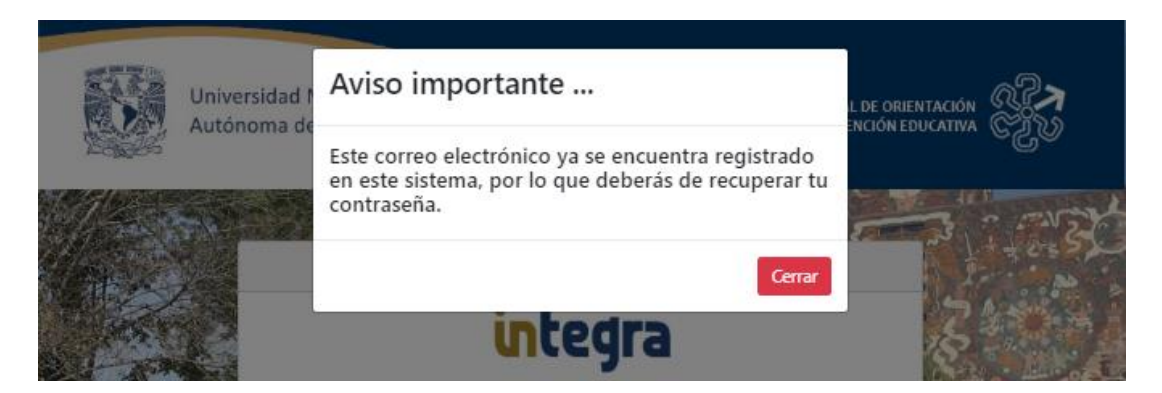

Si la CURP que desea registrar, ya se encuentre registrada en el Sistema Integra, le será mostrada la pantalla, con el siguiente mensaje "Esta CURP ya se encuentra registrada en este sistema, por lo que deberás de recuperar tu contraseña".

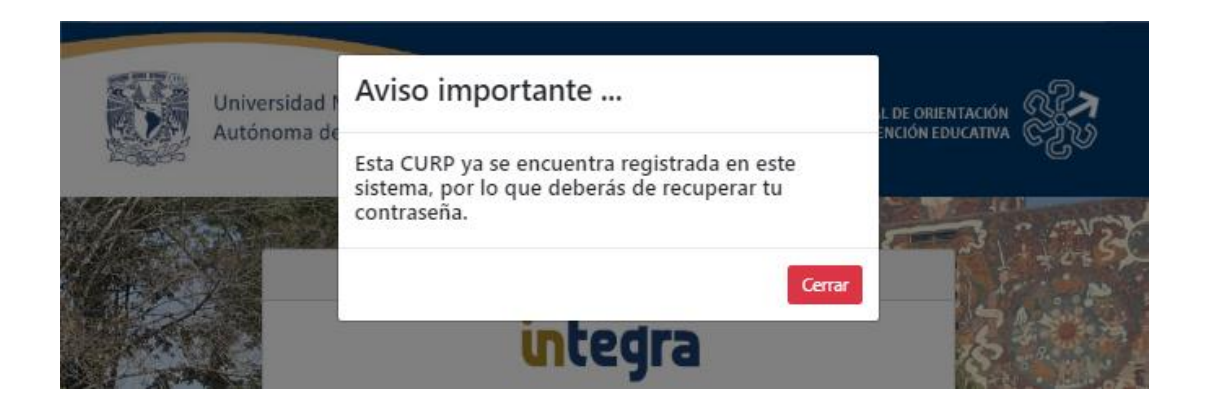

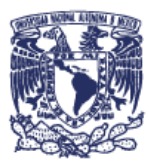

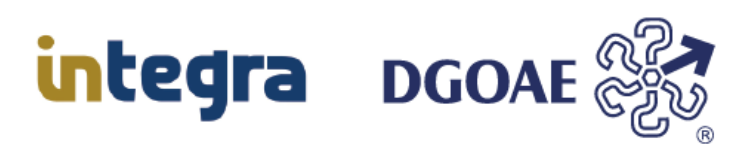

### DIRECCIÓN GENERAL DE ORIENTACIÓN Y ATENCIÓN EDUCATIVA

Dr. Germán Alvarez Díaz de León Director General

Dr. Mauricio Reyna Lara Director de Becas y Enlace con la Comunidad

Mtro. Antonio Baruch Cuevas Ortiz Coordinador de Desarrollo Tecnológico

#### Coordinadores

Dr. Germán Alvarez Díaz de León Mtro. Antonio Baruch Cuevas Ortiz

Elaboración de contenido Abel Francisco Santana Farfán

Actualización L.I. Rodrigo López Camacho

Última actualización: 13 de Junio del 2024

Edición 2024 D.R. © 2024 Universidad Nacional Autónoma de México Ciudad Universitaria, Delegación Coyoacán, C.P. 04510, Ciudad de México, México

DIRECCIÓN GENERAL DE ORIENTACIÓN Y ATENCIÓN EDUCATIVA Todos los derechos reservados. Esta publicación no puede ser reproducida, ni en todo ni en parte, ni registrada en o trasmitida por, un sistema de recuperación de información, en ninguna forma ni por ningún medio, sea mecánico, fotoquímico, electrónico, magnético electro-óptico, por fotocopia o cualquier otro, sin el permiso por escrito de la UNAM.

Dirección General de Orientación y Atención Educativa

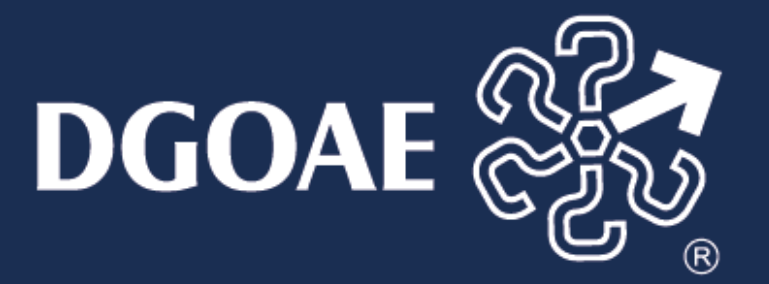